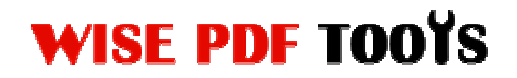

User Manual

#### Wise PDF Restriction Remover

Wise PDF Restriction Remover is a simple and professional application focusing to remove all the restrictions from the PDF files, so you can easily copy, edit or print the content as you like.

With a professional and simple operation interface, you needn't to spend a lot of time in knowing how to use Wise PDF Restriction Remover. So you can get into your job in a short time and even if you are fresh to our software, you can use it easily by yourself in just a few seconds. Due to Wise PDF Restriction Remover, all the troubles will vanish completely. It allows you to print, edit and copy the content of all the PDF files. How convenient it is! You will no longer be depressed for dealing with PDF files!

Note: This product has a free trial version, all features in this document are useful for you. There is no any watermark in your merging pdf files if you use the registered version.

#### (1) All features of Wise PDF Restriction Remover

- ▲ A simple and professional operation interface.
- ▲ Remove all the PDF restriction.
- ▲ Output a brand-new PDF file without any restrictions
- ▲ Adobe Acrobat is not required while removing
- ▲ PDF files with password are also supported
- ▲ Password pool helps to batch removing the security of PDF files

#### (2) Using Wise PDF Restriction Remover

You can start Wise PDF Restriction Remover by clicking the desktop shortcut on the

Released: June 2012 Copyright © 2012 Wise PDF Tools.com – all rights reserved

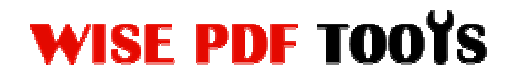

User Manual

computer desktop.

| Right-clicking a PDF file in Windows Explorer brings up<br>a 'context-sensitive' menu similar to that shown opposite.<br>Selecting 'Remove Restrictions' will remove the PDF file<br>estrictions quickly.<br>Selecting 'Remove Restrictions and Save as' will<br>emove the PDF file restrictions and save the document<br>as another PDF file.] | Open with Adobe Reader 7.0   Remove Restrict   Remove Restrict & Save as   Open   Print   Open With   Send To   Cut   Copy   Create Shortcut   Delete   Rename |
|----------------------------------------------------------------------------------------------------|----------------------------------------------------------------------------------------------------|
| Ob Cattings About                                                                                                    | Properties                                                                                                    |

| (3) Remove Restrictions                                                                                                    | PDE                                                                                                    |
|----------------------------------------------------------------------------------------------------|----------------------------------------------------------------------------------------------------|
| Right-click a PDF file in Windows See   Explorer and then click the option of Remove Restrictions & Save as or   Remove Restrictions or | Urred Open with Adobe Reader 7.0   Remove Restrict   Remove Restrict & Save as   Open   Print   Open With   Send To   Cut   Copy |
| Selecting "Remove Restrictions" will<br>remove the restrictions of PDF file<br>quickly.                                                 | Create Shortcut<br>Delete<br>Rename<br>Properties                                                                                |

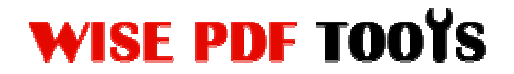

User Manual

Selecting "Remove Restrictions and Save as..." will remove the PDF file restrictions and save as another PDF file.

#### (4) Settings

• General Settings: With Wise PDF Restriction Remover, you can also choose whether to append .BAK to existing extensions or not. You can also generate a backup file according to your need.

| ieneral                     | Password Pool                                                                                                    |
|-----------------------------|----------------------------------------------------------------------------------------------------|
| <mark>▼</mark> <u>B</u> ack | cup file on remove restrictions                                                                                                    |
| Ap                          | pend .BAK to existing extensions                                                                                                    |
|                             | n de la desente en ante en constant en la de la de la desente.                                                                                                    |
| Ва                          | ckup to directory                                                                                                    |
|                             | Browse                                                                                                    |
| Create                      | context-sensitive menu                                                                                                    |
| Create<br>If you<br>right   | context-sensitive menu<br>u do not see the pop-up menu in Windows Explorer after<br>clicking a file, click the button below to re-create the menu.<br>Create Context-Sensitive Menu |
| Create<br>If you<br>right   | e context-sensitive menu<br>u do not see the pop-up menu in Windows Explorer after<br>clicking a file, click the button below to re-create the menu.                                |
| Create<br>If you<br>right   | e context-sensitive menu<br>u do not see the pop-up menu in Windows Explorer after<br>clicking a file, click the button below to re-create the menu.                                |

#### • Password pool helps to batch removing the security of PDF files

Password pool is a quick and efficient way for you to batch removing the security of PDF files in a few seconds. You just need to enter all the passwords of the PDF files

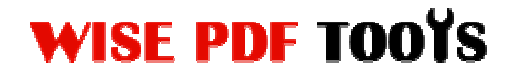

User Manual

and tick on the small box. Then you can remove the passwords of all PDF files in a short time.

| R               | Password Pool<br>Password pool helps you to try user pas<br>decrypting. | sword when |
|-----------------|-------------------------------------------------------------------------|------------|
| 123<br>         |                                                                         | •          |
| wesser of bbA 🔽 | ord pool automatically                                                  | -          |

# (5) Start Processing

| Click the id  | con of                                | Remove Restriction                  | ons         | or   | Remove Restrictions & Save as |
|---------------|---------------------------------------|-------------------------------------|-------------|------|-------------------------------|
| to start to r | emove the                             | restrictions of Pl                  | DF files.   |      |                               |
| Wise PDF R    | estriction Rem                        | over                                |             |      |                               |
| ?             | Remove "C<br>successful.<br>Do you wa | :\Users\s\Desktop<br>nt to open it? | \demo(1).pd | f" r | estrictions                   |
| 2             |                                       |                                     | Yes         |      | No                            |

Released: June 2012 Copyright © 2012 Wise PDF Tools.com – all rights reserved

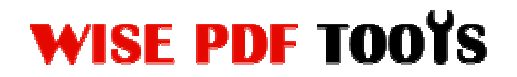

### (6) Ending

After processing, just exit from the dropdown list. Everything will go smoothly.

\_\_\_\_\_

Released: June 2012 Copyright © 2012 Wise PDF Tools.com – all rights reserved